# **Manitou Overview Action Shortcuts**

The Header displays HOME upon arrival into Manitou.

## **Manitou Web Client Header**

## Action Icons

A & A ... 🖗 🕫 🖡 🗎 🏦 🖋

Action Icons change based on the context of what items are open within the main workspace. Upon initial log into Manitou, the Action Icons relate to the common actions related to the system.

HOME

00

#### **Export Dashboard Layout**

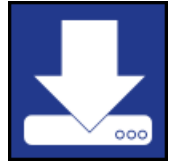

If created, any customized dashboard layout can be downloaded and then shared with others using Manitou.

#### **Dashboard Edit**

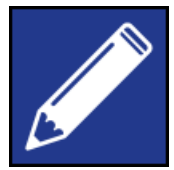

The Dashboard Edit icon allows users to create customized dashboards to display user-specific items. Clicking edit launches the Layout design. There users may add, edit, remove, and import layouts.

|                                                                       | Layout                 | Design              |                            |        |      |
|-----------------------------------------------------------------------|------------------------|---------------------|----------------------------|--------|------|
| Selected Layout<br>KPIS                                               | ADD LAYOUT REMOVE L    | AYOUT IMPORT LAYOUT | Default Layout<br>Standard |        | •    |
| Description<br>KPIs<br>Columna Rows<br>2 2<br>MERGE SPLIT SPLIT SPLIT | Refresh interval<br>10 |                     |                            | CANCEL | DONE |

### **Quick Search**

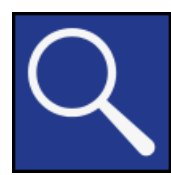

The Quick Search icon opens the quick search form allowing context-sensitive searching for entity records.

| Customer Searc  | h        |                     |             |                    |       |               |        |          |
|-----------------|----------|---------------------|-------------|--------------------|-------|---------------|--------|----------|
| Oustomer        | O Dealer | O Branch O Agency O | Authority ( | 🔵 Global Keyholder |       |               |        |          |
| Search Criteria |          |                     |             |                    |       |               | SEARCH | ADVANCED |
| Search Results  |          |                     |             |                    |       |               |        |          |
| Q               |          |                     |             |                    |       |               |        |          |
| ID              | Name     | Address             |             | City               | State | Contacts / TX |        |          |
| No Results      |          |                     |             |                    |       |               |        |          |

#### **Advanced Search**

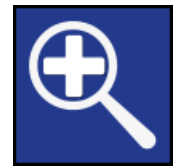

The Advanced Search loads the Advanced entity search which allows more detailed searching to locate records.

| Advanced Searc | h        |          |          |        |        |                    |            |      |                    |        |                       |       |        |
|----------------|----------|----------|----------|--------|--------|--------------------|------------|------|--------------------|--------|-----------------------|-------|--------|
| Oustomer       | 🔿 Dealer | O Branch | O Agency | O Auth | ority  | O Global Keyholder |            |      |                    |        |                       |       |        |
| Customer ID    |          |          |          |        | •      |                    |            |      |                    |        | <u>۵</u>              |       |        |
| Dealer ID      |          |          |          |        | •      |                    |            |      |                    |        | ۵.                    |       |        |
|                |          |          |          |        |        |                    |            |      |                    |        | â                     |       |        |
| Customer Name  |          |          |          |        | •      |                    |            |      |                    |        | 0                     |       |        |
| Transmitter ID |          |          |          |        | •      |                    |            |      |                    |        | Û                     |       |        |
| Street 1       |          |          |          |        | •      |                    |            |      |                    |        | ۵                     |       |        |
| ADD            |          |          |          |        |        |                    |            |      |                    |        |                       |       |        |
|                |          |          |          |        |        |                    |            |      | Max Rows Per Query | Includ | le Cancelled Accounts | CLEAR | SEARCH |
| Search Results |          |          |          |        |        |                    |            |      |                    |        |                       |       |        |
| ۹              |          |          |          |        |        |                    |            |      |                    |        |                       |       |        |
| ID             | Name     |          |          | A      | ddress |                    |            | City |                    | State  |                       |       |        |
|                |          |          |          |        |        |                    | No Results |      |                    |        |                       |       |        |
|                |          |          |          |        |        |                    |            |      |                    |        |                       |       |        |
|                |          |          |          |        |        |                    |            |      |                    |        |                       |       |        |
|                |          |          |          |        |        |                    |            |      |                    |        |                       |       |        |
|                |          |          |          |        |        |                    |            |      |                    |        |                       |       |        |
|                |          |          |          |        |        |                    |            |      |                    |        |                       |       |        |
|                |          |          |          |        |        |                    |            |      |                    |        |                       |       |        |

## Settings

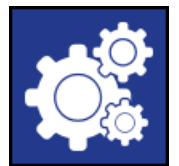

The Settings form allows users to customize their experience in the Web Client.

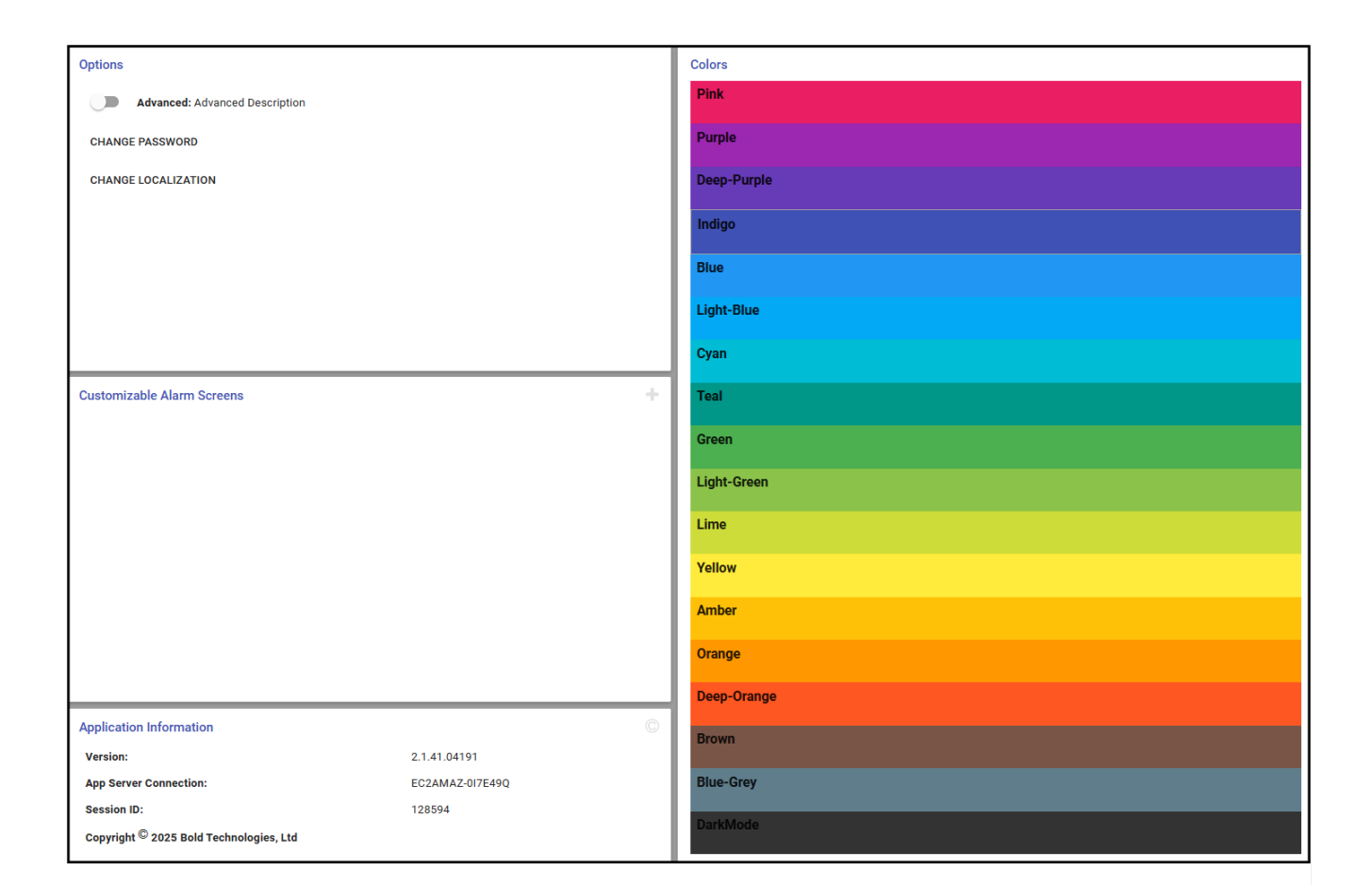

#### Log Out

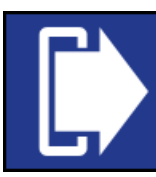

The Log Out Icon allows users to lock their workstations and log out of the Manitou Web client.

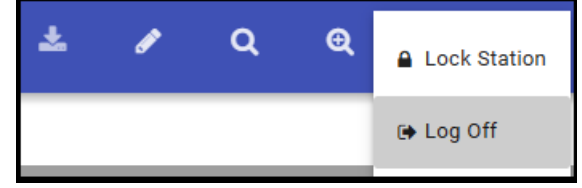

If walking away for a break Log Out. Use Lock Workstation only for a step-away and return period, such as going to a printer or speaking to another person within the operations.

#### ←Manitou Overview Shortcut Icons →Manitou Overview Navigator

←←←Manitou Overview